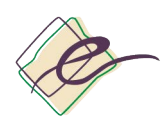

Facultad de Educación Universidad Zaragoza

## Manual

# AUTOMATRÍCULA

## Estudiantes SICUE y Erasmus+ 2022/23

(basado en el manual elaborado por Unidad Sigma en Junio de 2022)

Agosto de 2022

Secretaría Facultad de Educación

Versión 1.0

### ÍNDICE

| 1. INTRODUCCIÓN                    | 2 |
|------------------------------------|---|
| 2. ACCESO E INFORMACIÓN PREVIA     | 2 |
| 2.1. Cuándo automatricularse       | 2 |
| 3. EN LA APLICACIÓN                | 2 |
| 3.1. Entrada a la aplicación       | 3 |
| 3.2. Asignaturas a matricular      | 4 |
| 3.3. Confirmación de la matrícula  | 7 |
| 3.4. Documentación de la matrícula | 7 |
| 4. ENTREGA DE DOCUMENTACIÓN        | 8 |

#### **1. INTRODUCCIÓN**

Este manual recoge de una manera detallada todas las instrucciones necesarias para realizar el trámite de la automatrícula por los estudiantes que van a realizar movilidad SICUE y/o Erasmus+ durante el curso 2022/23, desde cualquier dispositivo electrónico con acceso a Internet, recomendando realizar dicho trámite desde un ordenador personal.

#### 2. ACCESO E INFORMACIÓN PREVIA

El servicio de automatrícula de la Universidad de Zaragoza está en la web de la Universidad (<u>http://www.unizar.es</u>) y en la página de "Secretaría Virtual", en el enlace: Automatrícula por Internet.

Al entrar encontrará en primer lugar un conjunto de pantallas de presentación, en las que se dan las especificaciones académicas requeridas, así como información sobre precauciones en la navegación, posibilidad de consultas y comprobaciones, información genérica sobre los trámites a cumplimentar antes, durante y después de la realización de la automatrícula. La mayor parte de todas esas indicaciones e informaciones se van a repetir en este manual, en los apartados que corresponda; se recomienda leerlas atentamente antes de empezar para ver qué datos nos va a pedir la aplicación y reunirlos, si no los tenemos, para así evitar problemas y "paradas" en la introducción de la automatrícula.

#### 2.1. Cuándo automatricularse

PLAZOS

- Para estudiantes que han aprobado todas las asignaturas en junio, desde el momento de la cita a partir del 1 de septiembre hasta el 3 de octubre de 2022.
- Para estudiantes que tengan asignaturas pendientes para septiembre, desde el momento de la cita hasta el 3 de octubre de 2022.
  - > Primaria: a partir del 19 de septiembre
  - > Infantil: a partir del 22 de septiembre.

#### CITA

- La automatrícula se realiza desde la secretaría virtual y está organizada por cita.
- Podrá consultar su cita AQUÍ. Para realizar la matrícula necesitará su NIP y contraseña administrativa. Si no dispone de estos datos, se le facilitarán en la secretaría de la Facultad, previa presentación del DNI, o si viene otra persona en su lugar, deberá presentar una autorización firmada por el interesado y copias de los DNI de ambos. Puede consultar otras vías para recuperar su identidad administrativa en https://sicuz.unizar.es/gestion-de-identidades/gestion-de-credenciales/gestion-decredenciales-inicio.
- No podrá realizar su matrícula antes de la hora de la cita.

#### **3. EN LA APLICACIÓN**

La aplicación de Automatrícula permite automatricularse desde cualquier equipo conectado a Internet. De esta manera el alumnado no tiene la necesidad de acudir a secretaria para matricularse. La Automatrícula proporciona una interfaz amigable para que el proceso de matrícula no suponga un problema. A lo largo del proceso se muestra información y mensajes de aviso que permite realizar su matrícula sin tener conocimientos de gestión académica.

#### 3.1. Entrada a la aplicación

Como ya hemos indicado, dicho acceso está en el apartado "Secretaría Virtual" de la web de la Universidad de Zaragoza, bajo el epígrafe <u>Automatrícula en Grado, Máster Universitario y Doctorado</u>. La dirección web es: http://www.unizar.es/secretaria\_virtual.html

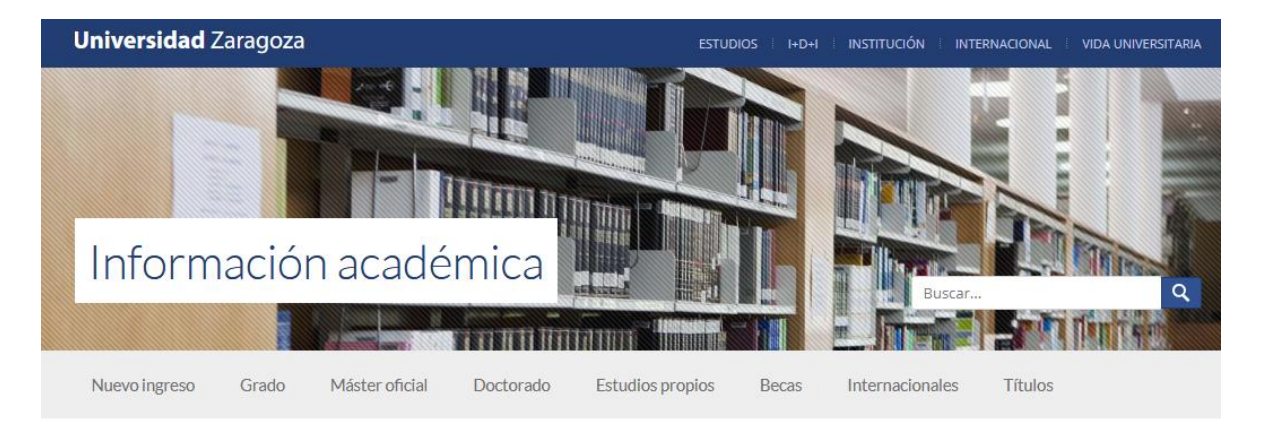

#### Automatrícula en Grado, Máster Universitario y Doctorado

- > Citas para matrícula (sólo para Grado y Máster)
- > Automatrícula por internet
- > Pago por internet con tarjeta de crédito o débito por TPV
- > Consulta de matrícula

AUTOMATRÍCULA

Pinchar en Automatrícula por internet

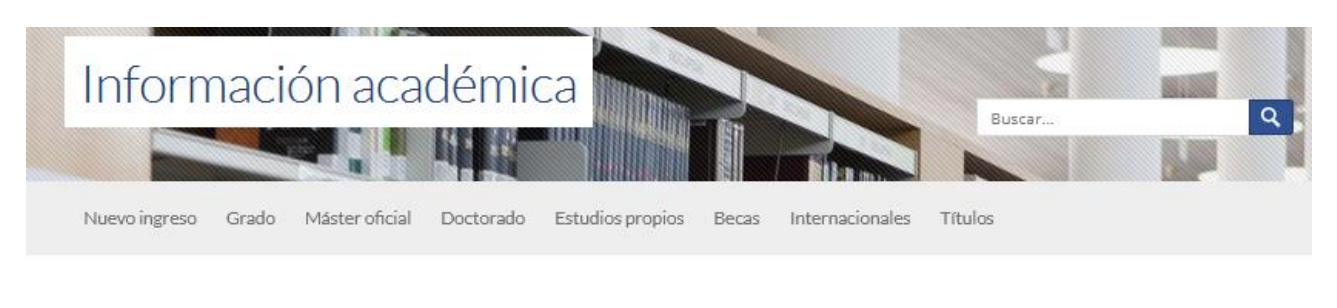

Bienvenido al servicio de automatrícula por

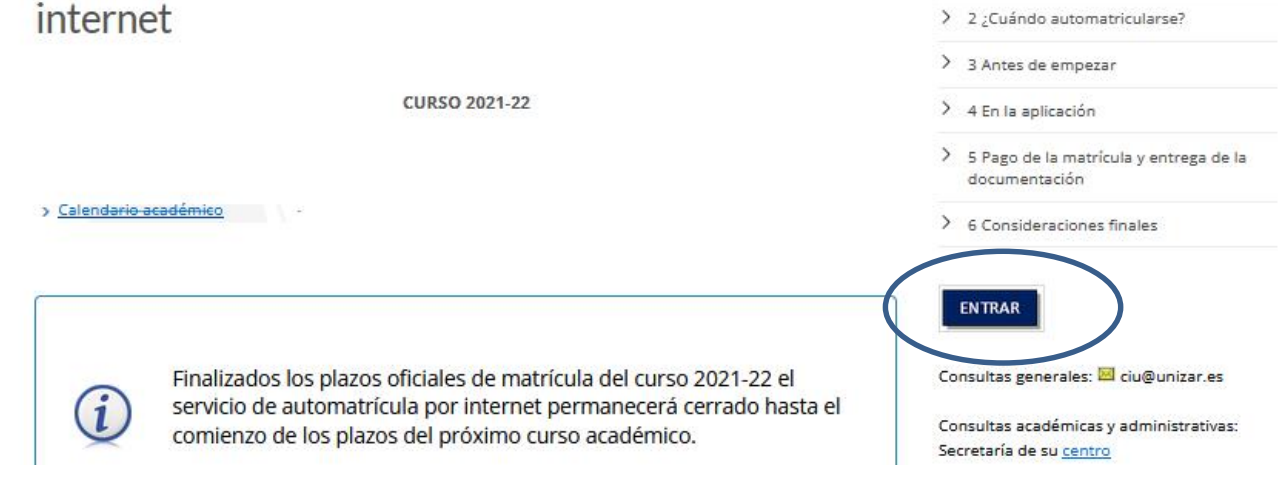

Automatrícula

> 1 Qué estudiantes pueden

automatricularse

La pantalla que aparece es similar a ésta. Pinchar en el botón Entrar:

|   | Universidad<br>Zaragoza                            |
|---|----------------------------------------------------|
|   | Iniciar sesión                                     |
| 4 | Usuario/a                                          |
|   | Contraseña                                         |
|   |                                                    |
|   | Entrar                                             |
|   | Pulse aquí si no puede ver correctamente la página |

Introduzca su Usuario/a (es lo mismo que el NIP/NIA) y su contraseña administrativa; al introducir la contraseña, respete mayúsculas y minúsculas. Luego, pulse "Entrar".

| ≡ |           | Ī  | <b>Universid</b><br>Zaragoza | ad |
|---|-----------|----|------------------------------|----|
| * | Inicio    |    |                              |    |
| _ |           |    |                              |    |
| Þ | Matrícula | 9  |                              | ~  |
|   | Matrícula | а  |                              |    |
| Þ | Consulta  | de | Matrícula                    | >  |

Pulse sobre "Matrícula" y "Matrícula" otra vez hasta que se cargue la primera pantalla, la de datos personales.

Una vez dentro del programa, disponiendo de la información que previamente ha preparado, no tendrá ningún problema en la introducción de los datos. Hágalo ordenadamente, cumplimentando de forma consecutiva la información que se le solicita en cada una de las pestañas superiores de los apartados "Mis datos personales", "Cuestionario estadístico", "Asignaturas a matricular", "Información del pago" y "Confirmación de la matrícula".

#### **IMPORTANTE:**

Esta guía es para estudiantes que participan en los programas de movilidad SICUE y Erasmus+ durante el curso 2022/23, por tanto solo se desarrollan los apartados "Asignaturas a matricular" y "Confirmación de la matrícula", si necesita información de todos los apartados puede consultar una guía más completa en Manual automatrícula 2022/23.

Una vez introducida la información, cuando llegue a la página encabezada con el epígrafe "Confirmación de la matrícula", podrá repasar su matrícula y comprobar que todo es correcto. Si no es así, o si quiere modificar algún dato, pulse sobre el botón de la gestión a la que desee volver, donde podrá hacer las rectificaciones que desee.

#### **3.2. Asignaturas a matricular**

En esta pantalla se eligen las asignaturas en las que desea matricularse. Dispone de varias "pestañas" en las que se encuentran agrupadas las asignaturas, según se trate de asignaturas pendientes (si las hubiere), asignaturas del plan, asignaturas de programa de intercambio (aquellas que no se van a cursar en Unizar y se han declarado en el acuerdo de estudios o "learning agreement") o asignaturas preinscritas (aquellas asignaturas de mención del Grado en Magisterio en Educación Primaria que se vayan a cursar en Unizar).

|             | Año<br>Centro<br>Estudio<br>Plan de estudios<br>Régimen                                                                                                    | 100 - Facul<br>127 - Quím<br>452 - Gradi<br>0 - Estudia                                                                                                    | ltad de Ciencia<br>nica<br>uado en Quím<br>nte a tiempo c                                                                                                   | as NIA<br>Tipo<br>ica Espe-<br>completo                                       | de Estudios<br>cialidad       | 5 - G<br>0 - N                 | irado<br>lo especi           | ficada                               |                                                               | foto carnet       | As                                                   | ignaturas Créd                                                                                                    | litos  |                                 |
|-------------|----------------------------------------------------------------------------------------------------|----------------------------------------------------------------------------------------------------|----------------------------------------------------------------------------------------------------|-------------------------------------------------------------------------------|-------------------------------|--------------------------------|------------------------------|--------------------------------------|---------------------------------------------------------------|-------------------|------------------------------------------------------|----------------------------------------------------------------------------------------------------|--------|---------------------------------|
|             |                                                                                                    |                                                                                                    | •                                                                                                    | _                                                                             |                               |                                |                              |                                      | -•                                                            | _                 | -0-                                                  |                                                                                                    |        |                                 |
|             |                                                                                                    | P                                                                                                    | Mis datos<br>personales                                                                                                    | Cues<br>esta                                                                  | tionario<br>Idístico          | <u>As</u><br>[                 | <u>ignatura</u><br>natricula | <u>s a</u><br>I <u>r</u>             | Información<br>pago                                           | del               | Confirmación de<br>la matrícula                      |                                                                                                    |        |                                 |
|             | Tras cumplime                                                                                                    | entar y revis                                                                                                    | sar las Asigna                                                                                                    | ituras a mat                                                                  | ricular puls                  | ar el bo                       | otón Info                    | ormación d                           | el pago par                                                   | ra continu        | ar                                                   |                                                                                                    |        |                                 |
|             |                                                                                                    |                                                                                                    |                                                                                                    |                                                                               |                               |                                |                              |                                      |                                                               |                   |                                                      |                                                                                                    |        |                                 |
|             |                                                                                                    | A MATRI                                                                                                    | ICULAR                                                                                                    |                                                                               |                               |                                |                              |                                      |                                                               |                   |                                                      |                                                                                                    |        |                                 |
|             |                                                                                                    |                                                                                                    |                                                                                                    |                                                                               |                               |                                |                              |                                      |                                                               | _                 |                                                      |                                                                                                    |        |                                 |
|             | Especialidad<br>Régimen de                                                                                                    | 0 - No<br>0 - Est                                                                                                    | especificada<br>udiante a tiem                                                                                                    | ipo completo                                                                  | )                             |                                | Có                           | digo agrupa                          | ción                                                          | Sin agr           | upación 🖌                                            |                                                                                                    |        |                                 |
|             | permanencia                                                                                                    |                                                                                                    |                                                                                                    |                                                                               |                               |                                |                              |                                      |                                                               |                   |                                                      |                                                                                                    |        |                                 |
|             |                                                                                                    |                                                                                                    |                                                                                                    | 5                                                                             | Seleccione                    | e las a                        | signat                       | uras cor                             | el botór                                                      | n 🖬               |                                                      |                                                                                                    |        |                                 |
|             |                                                                                                    |                                                                                                    |                                                                                                    |                                                                               |                               |                                |                              |                                      |                                                               |                   |                                                      |                                                                                                    |        |                                 |
| lan         | Fuera del pla                                                                                                    | n Pro                                                                                                    | og. Int.                                                                                                    |                                                                               |                               |                                |                              |                                      |                                                               |                   |                                                      |                                                                                                    |        |                                 |
|             |                                                                                                    |                                                                                                    |                                                                                                    |                                                                               |                               |                                |                              |                                      |                                                               |                   |                                                      |                                                                                                    |        |                                 |
| ostra       | ando 25 V regi                                                                                                    |                                                                                                    |                                                                                                    |                                                                               |                               |                                |                              |                                      |                                                               |                   |                                                      |                                                                                                    |        |                                 |
|             | 1                                                                                                    | istros por pa                                                                                                    | ágina                                                                                                    |                                                                               |                               |                                |                              |                                      |                                                               |                   | Búsqueda g                                           | lobal                                                                                                    |        |                                 |
| ÷)          | Asignatura 🖯                                                                                                    | centrd                                                                                                    | ágina<br>Plan 🖯                                                                                                    | Clase                                                                         | Crédito                       | Cic                            | Cursð                        | Módulð                               | Period                                                        | Grup <del>0</del> | Búsqueda g<br>Estado 茛                               | lobal<br>Observacione                                                                                                    | Idiona | Convo<br>Consu.                 |
| +           | Asignatura 🖯                                                                                                    | Centro                                                                                                    | ágina<br>Plan 🖨                                                                                                    | Clase                                                                         | Crédito                       | Cic                            | Cursð                        | Módu                                 | Period6                                                       | Grupð             | Búsqueda g                                           | Observacione                                                                                                    | Idiona | Convo<br>Consu                  |
| +           | Asignatura D<br>27239 - Tecnologías<br>del medio ambiente                                                                                                    | Centro<br>Centro<br>100 -<br>Facultad<br>de<br>Ciencias                                                                                                    | Agina Plan  Plan 452 - Graduado en Química                                                                                                    | Clase 🖨                                                                       | Crédito®                      | Cic 🖸                          | Curs8                        | Módul6                               | Perioda<br>20 Sem.                                            | Grupð             | Búsqueda g<br>Estado 😝                               | Observacione<br>Observacione<br>Programa de<br>intercambio<br>asignado.                                                                                       | Idiona | Conve<br>Consu.                 |
| €<br>3      | Asignatura I<br>27239 - Tecnologías<br>del medio ambiente<br>27232 - Catálisis<br>homogénea                                                                                        | Centra<br>Centra<br>100 -<br>Facultad<br>de<br>Ciencias<br>100 -<br>Facultad<br>de<br>Ciencias                                                                                                    | égina<br>Plan 🖨<br>452 -<br>Graduado<br>en Química<br>452 -<br>Graduado<br>en Química                                                                       | Clase<br>Clase<br>Optativa<br>Optativa                                        | Créditos<br>5.0<br>5.0        | Cic Ci                         | Curs8                        | Módulð<br>XX<br>XX                   | Period6<br>20 Sem.<br>20 Sem.                                 | Grupð             | Búsqueda g<br>Estado Ø<br>Abandonable                | Observacione<br>Observacione<br>Programa de<br>intercambio<br>asignado.<br>Programa de<br>intercambio<br>asignado.                                            |        | Convo<br>Consu.<br>0            |
| +<br>3<br>+ | Asignatura D<br>27239 - Tecnologías<br>del medio ambiente<br>27232 - Catálisis<br>homogénea<br>27226 - Análisis<br>medioambiental y<br>de tóxicos                                  | Centra<br>Centra<br>100 -<br>Facultad<br>de<br>Ciencias<br>100 -<br>Facultad<br>de<br>Ciencias<br>100 -<br>Facultad<br>de<br>Ciencias                                                                                                    | Agina<br>Plan Q<br>452 -<br>Graduado<br>en Química<br>452 -<br>Graduado<br>en Química<br>452 -<br>Graduado<br>en Química                                    | Clase<br>Clase<br>Optativa<br>Optativa<br>Optativa                            | Créditol                      | Cicle<br>x<br>x<br>x           | Curso<br>4<br>4              | Módulði<br>XX<br>XX<br>XX            | Period8           20 Sem.           20 Sem.           20 Sem. | Grupæ             | Búsqueda g<br>Estado 2<br>Abandonable<br>Abandonable | Observacione<br>Observacione<br>Programa de<br>intercambio<br>asignado.<br>Programa de<br>intercambio<br>asignado.                                            | dions  | Conveg<br>Consu.<br>0<br>0      |
| +<br>3<br>3 | Asignatura<br>27239 - Tecnologías<br>del medio ambiente<br>27232 - Catálisis<br>homogénea<br>27226 - Análisis<br>medioambiental y<br>de tóxicos<br>27223 - Trabajo fin<br>de Grado | Centre<br>100 -<br>Facultad<br>de<br>Ciencias<br>100 -<br>Facultad<br>de<br>Ciencias | Agina<br>Plan C<br>A52 -<br>Graduado<br>en Química<br>452 -<br>Graduado<br>en Química<br>452 -<br>Graduado<br>en Química<br>452 -<br>Graduado<br>en Química | Clase<br>Clase<br>Optativa<br>Optativa<br>Optativa<br>Trabajo fin<br>de Grado | Crédito®<br>5.0<br>5.0<br>9.0 | Cicle<br>x<br>x<br>x<br>x<br>x | Cursa<br>4<br>4<br>4         | Módulð<br>xx<br>xx<br>xx<br>xx<br>xx | Period®<br>20 Sem.<br>20 Sem.<br>20 Sem.<br>Anual             | Grupð             | Búsqueda g<br>Estado 2<br>Abandonable<br>Abandonable | Observacione<br>Observacione<br>Programa de<br>intercambio<br>asignado.<br>Programa de<br>intercambio<br>asignado.<br>Programa de<br>intercambio<br>asignado. |        | Conveg<br>Consul<br>0<br>0<br>0 |

Para matricular las asignaturas se debe pinchar sobre el botón 🛃 que se encuentra a la izquierda del código de la asignatura.

 Asignaturas pendientes: aparecen las asignaturas matriculadas en años anteriores sin superar. Dichas asignaturas no pueden incluirse en los programas de movilidad por lo que si desea matricularse de ellas deberá añadirlas a su matrícula desde dicha pestaña.

Importante: Los estudiantes que participan en programas de movilidad no estarán obligados a matricularse en asignaturas no superadas como requisito para matricularse en otras distintas por primera vez, solicitando dicha autorización, con carácter previo a realizar la matrícula, a través de Registro Electrónico Oficial.

Asignatura del plan: desde esta pestaña se debe matricular únicamente de las asignaturas que va a cursar en Unizar, si es que las hubiese. Es decir, para aquellos estudiantes que su movilidad sea de un semestre, deberán añadir al listado de su matrícula las asignaturas que cursen o que se examinen, en caso de asignaturas anuales, en Unizar. Si hay alguna asignatura que no aparece en el listado, se puede introducir pinchando en el botón "Añadir asignatura mediante código" e introduciendo el nombre o código de la asignatura en el cuadro de "Añadir Asignatura" y pulsando "Buscar" y posteriormente "Añadir".

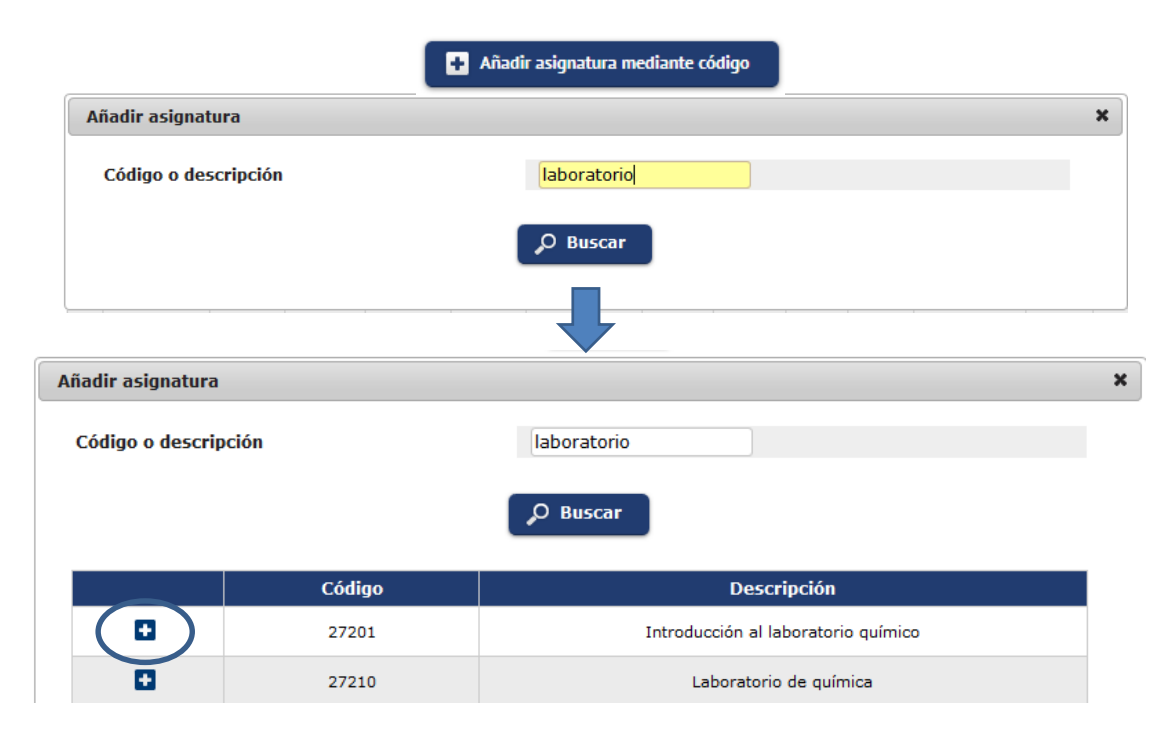

Asignaturas de programa de intercambio: si va a cursar todas (curso completo) o algunas (un semestre) de las asignaturas en otra universidad, en el marco de un programa de intercambio, y siempre que previamente hayan sido informados los datos de las asignaturas a cursar en la universidad de destino en el acuerdo de estudios o "learning agreement", aparecerá la pestaña "Prog. Int", en la cual figurarán las citadas asignaturas, que deberá marcar para matricular.

| Plan     | Fuera del plar | Pro          | ıg. Int. |         |         |       |       |        |         |                   |         |            |             |        |                 |
|----------|----------------|--------------|----------|---------|---------|-------|-------|--------|---------|-------------------|---------|------------|-------------|--------|-----------------|
| Mostrand | lo 25 🗸 regi   | stros por pá | igina    |         |         |       |       |        |         |                   | Búsqued | a globi    | al          |        |                 |
| Đ        | Asignatura 🖪   | Centro       | Plan 🖯   | Clase 🖯 | Crédito | Cicld | Cursð | Módulð | Perioda | Grup <del>0</del> | Estado  | <b>a</b> o | bservacione | Idiona | Convo<br>Consu. |
| 83       |                |              |          |         |         |       |       |        |         |                   |         |            |             |        |                 |

 Asignaturas fuera del Plan: Para escoger actividades universitarias culturales y complementarias de carácter transversal para todos los grados.

#### 3.3. Confirmación de la matrícula

Este es el último apartado de la automatrícula donde se muestra un resumen de todos los datos introducidos anteriormente. Se visualizan las asignaturas seleccionadas, un resumen de los créditos matriculados, información de las tasas académicas y tasas administrativas, bonificaciones, forma de pago, etc. Comprobado los datos introducidos, en la parte inferior de la pantalla podrá confirmar la matrícula.

|                                                                               |                         |                             |                             |                         | -                                             |  |  |  |  |
|-------------------------------------------------------------------------------|-------------------------|-----------------------------|-----------------------------|-------------------------|-----------------------------------------------|--|--|--|--|
|                                                                               | Mis datos<br>personales | Cuestionario<br>estadístico | Asignaturas a<br>matricular | Información del<br>pago | <u>Confirmación de</u><br><u>la matrícula</u> |  |  |  |  |
| Tras revisar la información resumen de la matricula pulsar el botón Confirmar |                         |                             |                             |                         |                                               |  |  |  |  |

Las acciones que se pueden realizar son:

3.4. Documentación de la matrícula

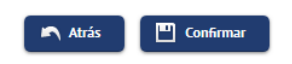

- "ATRÁS": vuelve a la pestaña anterior "Información del pago" y permite modificar los datos económicos. Recordamos que pulsando en cualquier momento los botones de las pestañas superiores se pueden modificar los datos de ese apartado en cuestión.
- "CONFIRMAR": realiza la grabación de los datos de matrícula. Esta matrícula ya no será modificable si no es a través de la modificación de matrícula en la secretaría de su centro.

Tras confirmar los datos de una matrícula, la pantalla que se visualiza al usuario muestra la lista completa de

| Documentación de la matrícula                                                                                                    |   |                |  |  |  |  |  |  |  |  |
|----------------------------------------------------------------------------------------------------|---|----------------|--|--|--|--|--|--|--|--|
| La matrícula se ha confirmado correctamente. En esta pantalla tiene disponibles los impresos de la matrícula realizada. También tiene a su disposición los documentos de pago que correspondan en función de la forma de pago seleccionada. Adicionalmente pueden haberse generado otros documentos de interés. Recuerde imprimir, descargar o enviarse por correo electrónico estos documentos para su consulta posterior. |   |                |  |  |  |  |  |  |  |  |
|                                                                                                    |   |                |  |  |  |  |  |  |  |  |
| Documento                                                                                                    | Ð | Opciones       |  |  |  |  |  |  |  |  |
| Documento<br>Impreso matrícula 🍺                                                                                                    | B | Opciones 🎤 🖶 💆 |  |  |  |  |  |  |  |  |

Esta pantalla muestra y pone a disposición del usuario en una sola página la lista completa de documentos de la matrícula.

Para cada uno de los documentos de matrícula, se ofrece una serie de acciones disponibles en la columna "Opciones". (Visualizar, imprimir, descargar, enviar email).

Si tras pulsar el botón continuar no se detectan acciones obligatorias pendientes, o el usuario decide abandonar la pantalla pese al mensaje de aviso, la aplicación mostrará la pantalla final del proceso de matrícula.

| 0 | Su matrícula | ha sido | procesada | correctamente. |
|---|--------------|---------|-----------|----------------|
|---|--------------|---------|-----------|----------------|

Confirmada la matrícula, si quiere volver a visualizar, imprimir, descargar o enviar por email dicha matricula, se puede consultar en el enlace de "consulta de matrícula" disponible en la secretaria virtual de la Universidad de Zaragoza bajo el epígrafe <u>Automatrícula en Grado</u>, <u>Máster Universitario y Doctorado</u>.

La dirección web es: <u>http://www.unizar.es/secretaria\_virtual.html</u>

#### Automatrícula en Grado, Máster Universitario y Doctorado

- > Citas para matrícula (sólo para Grado y Máster)
- > Automatrícula por internet
- > Pago por internet con tarjeta de crédito o débito por TPV

Consulta de matrícula

#### 4. ENTREGA DE DOCUMENTACIÓN

Una vez realizada la matrícula, es obligatorio hacerla llegar a la Secretaría del centro en el **plazo máximo de 10 días lectivos** desde su realización:

- La orden de adeudo directo (SEPA) firmada: si procede, se genera al confirmar la matrícula.
- El seguro de accidentes obligatorio (solo para los mayores de 28 años).
- Certificado negativo del Registro Central de Delitos Sexuales obtenido en la sede electrónica del Ministerio de Justicia y expedido a partir de la fecha de matrícula (no serán válidos los que tengan fecha anterior a la matrícula). Este documento solo deberán presentarlo quienes se hayan matriculado en Prácticas Escolares y opten por esta vía para acreditar la ausencia de delitos sexuales.

Las matriculadas Prácticas > personas en Escolares que no presenten el certificado negativo del Reaistro Central de Delitos Sexuales, deberán cumplimentar la "Autorización para solicitar la certificación negativa del Registro Central de delincuentes sexuales (art. 57 Ley Orgánica 8/2001 protección a la infancia y adolescencia frente a la violencia)" a través de la sede electrónica de la Universidad, disponible próximamente. Se dará aviso.

> Si tienes derecho a algún tipo de descuento en la matrícula, deberás presentar el original y copia de la documentación justificativa en la Secretaría de la Facultad. En caso de estar fuera, puede realizar el trámite otra persona, sin necesidad de autorización.

#### Estudiantes que realicen su movilidad durante el primer semestre o curso completo:

- Si en el momento de realizar la automatrícula aún no se han desplazado a sus destinos: depositar la documentación de la matrícula grapada en el buzón que estará en el mostrador de conserjería.
- Si en el momento de realizar la automatrícula ya se encuentran en sus destinos: a través de la Sede Electrónica de Unizar, accediendo con las credenciales personales (NIP + contraseña administrativa). Acceda desde aquí al formulario.
- Estudiantes que realicen su movilidad durante el segundo semestre: depositar la documentación de la matrícula grapada en el buzón que estará en el mostrador de conserjería.